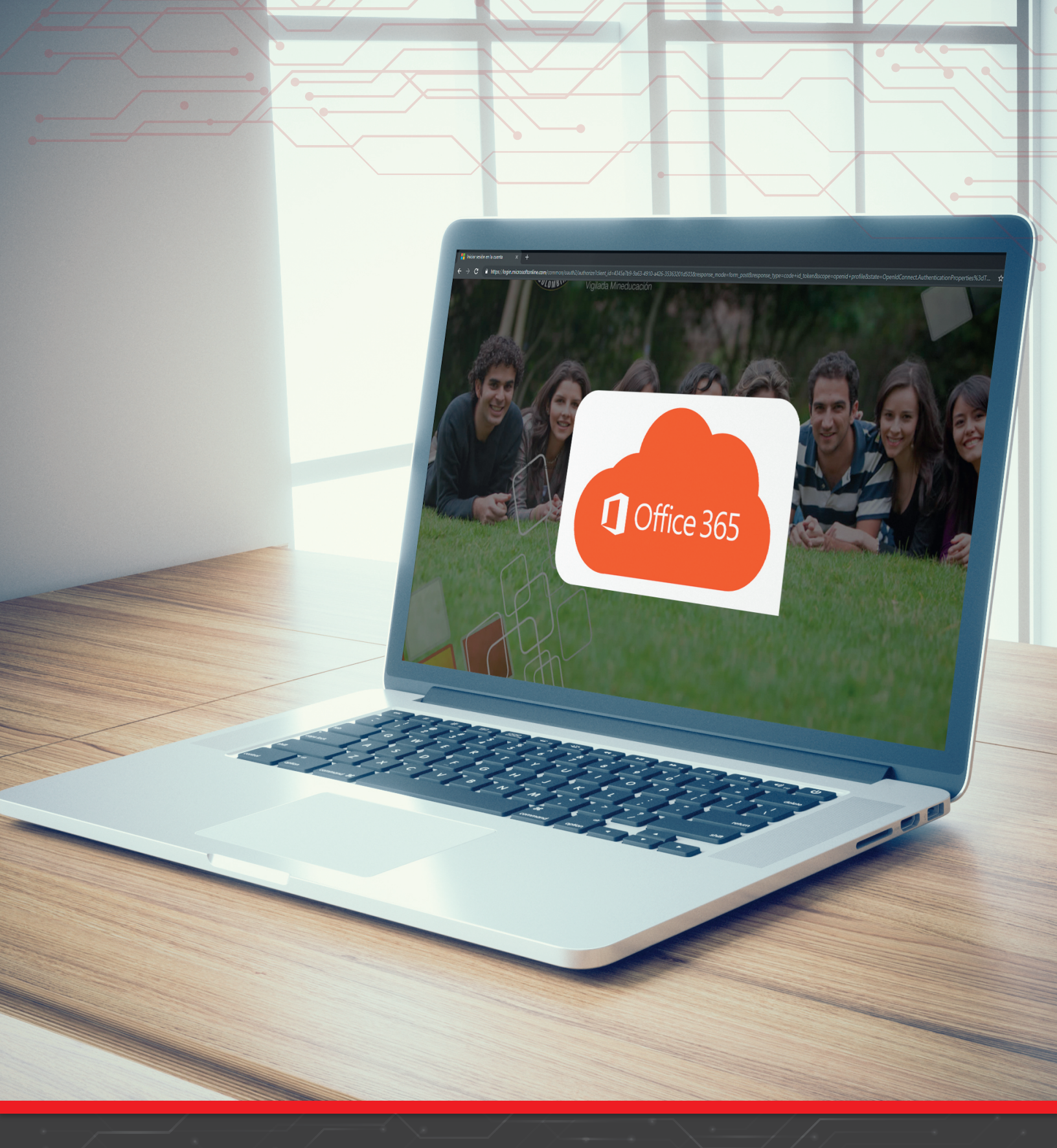

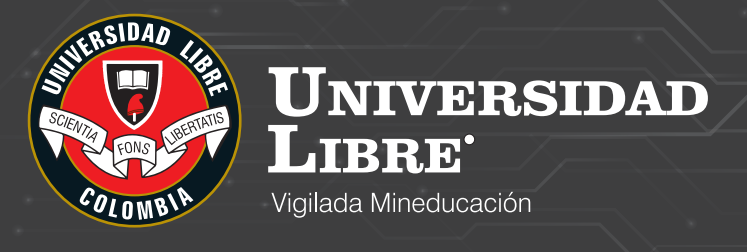

# MANUAL DE USUARIO: DESCARGA DE OFFICE 365

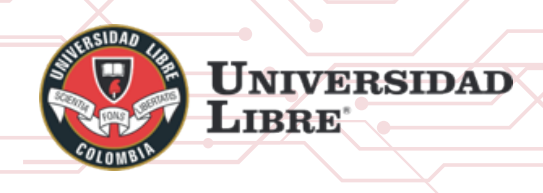

MANUAL DE USUARIO DESCARGA DE OFFICE 365

#### INTRODUCCIÓN

Las instituciones educativas que posean una suscripción de office 365 podrán descargar la suite ofimática de Microsoft Office 365 Profesional Plus y cada usuario podrá utilizar la misma hasta en 5 máquinas diferentes.

Este manual ha sido diseñado con el objetivo de que se conozca detalladamente las dos formas en las que se puede descargar el paquete de office 365 Professional Plus.

### 1. Descarga De Office 365 Pro Plus Desde El Portal De Office

En primera instancia se debe iniciar sesión con una cuenta valida en el portal de office 365 para iniciar sesión o ingresar a la suscripción institucional y posteriormente descargar el paquete es necesario que realice los siguientes pasos.

- a. Ingrese desde cualquier explorador a la siguiente URL https://portal.office.com
- b. Digite su cuenta educativa con dominio @unilibre.edu.co.

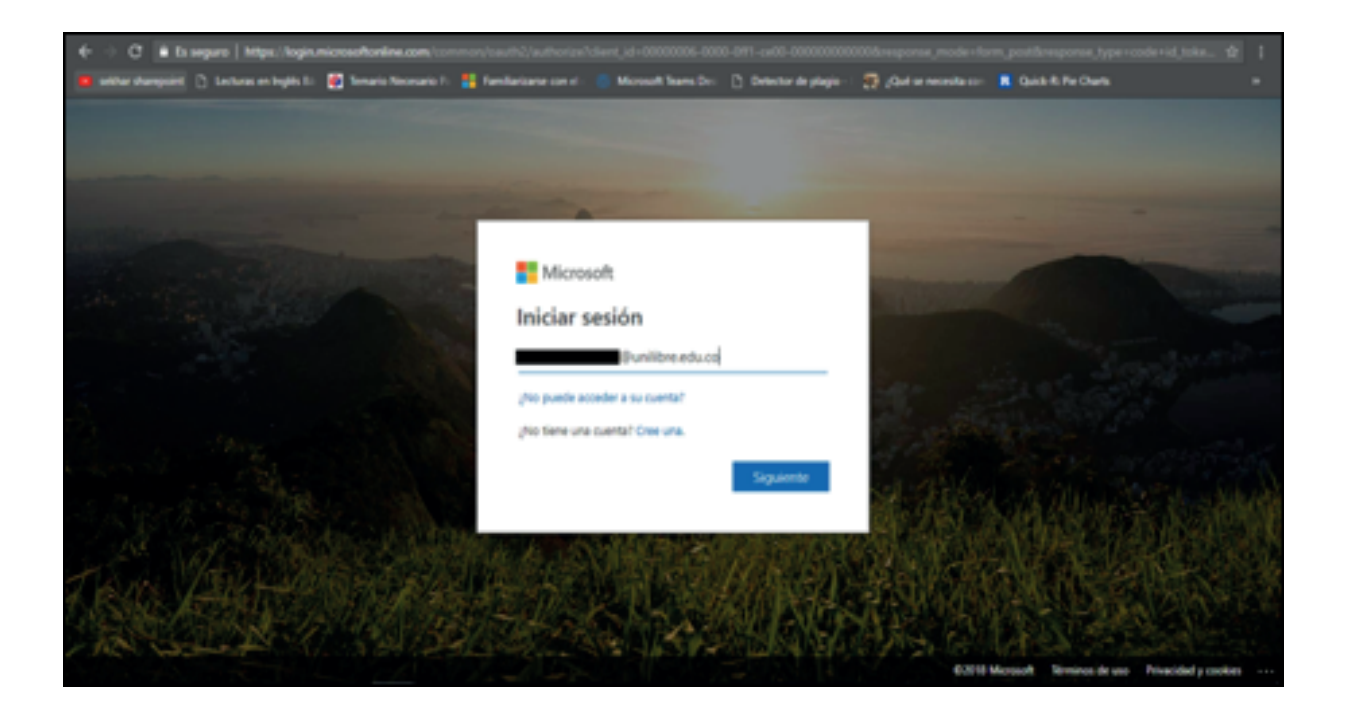

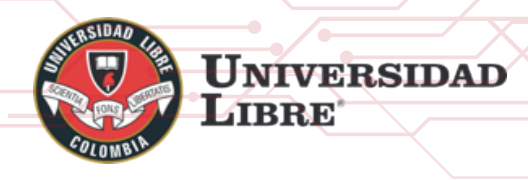

c. Haga clic sobre siguiente donde será re-direccionado a la página de inicio de la organización, le solicitara su contraseña.

d. Luego de digitar la contraseña haga clic en iniciar sesión, si su contraseña es incorrecta el portal le notificara.

e. Si sus credenciales son correctas, el portal le hará la pregunta acerca de ¿si quiere mantener la sesión iniciada?, si la máquina que está usando es personal debería decir que SÍ, de lo contrario debería decir que NO por motivos de seguridad, además puede elegir si desea que esta pregunta no vuelva a mostrar.

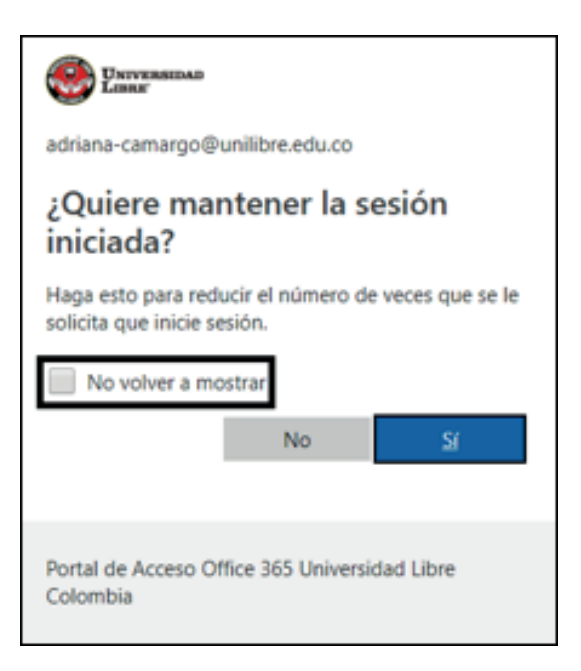

f. Al ingresar al portal de Office 365 se visualizará todas las aplicaciones disponibles para su suscripción, diríjase a la ubicación del menú desplegable de la parte superior derecha "Instalar las aplicaciones de office" haga clic para desplegarlo.

| ALL RELATIONS | UNI<br>Libi | VERS<br>RE       | IDAI            |               | X        |           | /<br>   |            |            | MANUAL DI<br>DESCARGA DE                          | E USUARIO<br>E OFFICE 365 |
|---------------|-------------|------------------|-----------------|---------------|----------|-----------|---------|------------|------------|---------------------------------------------------|---------------------------|
|               |             | 🍨 Ear            | O               | ffice 365     |          |           |         |            |            |                                                   |                           |
|               |             | Buenos           | días, Ac        | driana        |          |           |         |            | ,₽ tus     | car en las aplicaciones, los documentos, los cont |                           |
|               |             | Aplicacion       | ies             |               |          |           |         |            |            | Instalar las aplicaciones de Office $ \sim$       |                           |
|               |             | 02               | 4               |               | 3        | 1         |         | 1          | <b>B</b> * | CH .                                              |                           |
|               |             | Explorar todas s | us aplicaciones | ÷             | Decel    | PowerPont | OneNote | SharePoint | Teams      | Janay                                             |                           |
|               |             | Documen          | tos             |               |          |           |         |            |            | ₹ Cargaryabrik Nuevo v                            | 1                         |
|               |             | Recientes        | inclados Co     | mpartidos cor | vnigo De | scubrir   |         |            |            |                                                   |                           |

g. Una vez desplegado el menú se visualizarán dos opciones, hacemos clic en la opción
 "Office 2016", automáticamente el sistema le visualizara una nueva ventana emergente indicando que se está descargando instalador y una pequeña introducción de como ejecutar el instalador correspondiente.

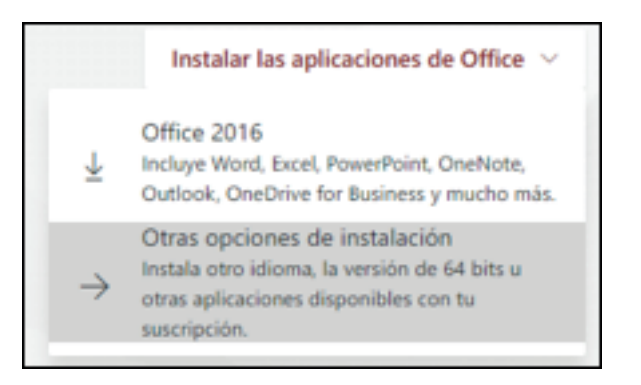

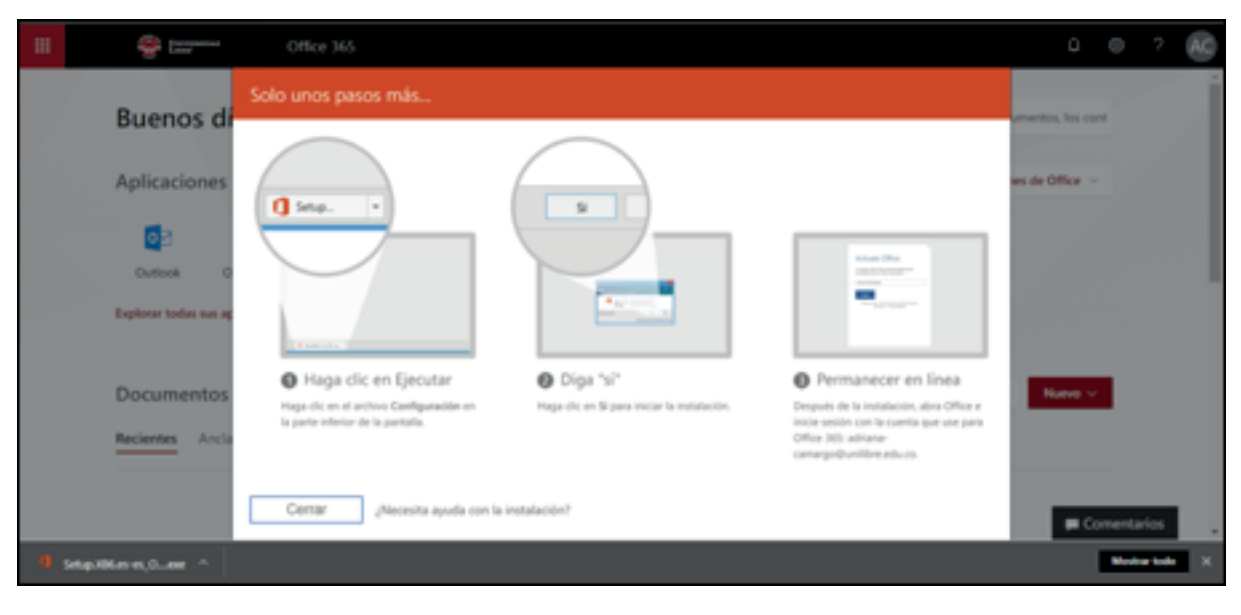

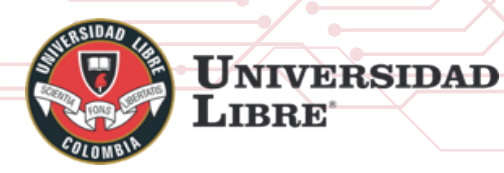

# MANUAL DE USUARIO DESCARGA DE OFFICE 365

h. En el caso de hacer clic sobre la segunda opción "Otras opciones de instalación", se visualizará una nueva ventana, en esta opción podrá seleccionar las características de su máquina.

|                            | @ [227****                                                                         |                                                                                                    | 0        | 0        | 8 |
|----------------------------|------------------------------------------------------------------------------------|----------------------------------------------------------------------------------------------------|----------|----------|---|
|                            | Software                                                                           |                                                                                                    |          |          | - |
| 8<br>8<br>9<br>9<br>7<br>7 | office<br>temamientas y<br>complementos<br>Rype Empresarial<br>Ieléfono y tablieta | Office         Instair Office 365 ProPlus con les nueves aplicadones de 20%       Cast ha sounde con Office 2015         Ente instaire des siguientes aplicaciones en el equipo: Word, Escal, Poverfloint, Conflicte, Access, Publisher       Cutiosh, Stype Engresarial, OndDrive para la Engresaria         Word       Escel       Poverfloint       OneNose       Access       Publisher       Outlook       Stype       OneOrie         Word       Escel       Poverfloint       OneNose       Access       Publisher       Outlook       Stype       OneOrie         Brand       Escel       Poverfloint       OneNose       Access       Publisher       Outlook       Stype       OneOrie         Engressarial       Engressarial       Engressarial       Engressarial       Engressarial       Engressarial |          |          |   |
|                            |                                                                                    | Idioma         Venion           Englan Exhited Stated         Optiones de venión de 32 bits           Don't see the language you want? Install one of the languages in the list above and then install a language accessory pack. Additional languages and language accessory pagaint your install list.           Revisar requisities del sisteme<br>Solucioner problemas de instalación           Instalar                                                                                                    | ncia dor | 't count |   |

i. En esta ventana podrá elegir el idioma en el que quiere que sea descargado el instalador, seleccionamos la opción "**español**", adicional podrá seleccionar la versión que desea instalar, lo recomendado es descargarlo en 32 bits.

| _ |                                                | _ |
|---|------------------------------------------------|---|
|   | Bahasa Melayu (Malaysia)                       | - |
|   | čeština (Česká republika)                      |   |
|   | dansk (Danmark)                                |   |
| ( | Deutsch (Deutschland)                          |   |
|   | eesti (Eesti)                                  |   |
|   | English (United States)                        |   |
| ľ | español (España, alfabetización internacional) |   |
| E | français (France)                              |   |
|   | hrvatski (Hrvatska)                            |   |
|   | Indonesia (Indonesia)                          |   |
|   | italiano (Italia)                              |   |
|   | latviešu (Latvija)                             |   |
|   | lietuvių (Lietuva)                             |   |
|   | magyar (Magyarország)                          |   |
|   | Nederlands (Nederland)                         |   |
|   | norsk bokmål (Norge)                           |   |
|   | polski (Polska)                                |   |
|   | português (Brasil)                             |   |
|   | português (Portugal)                           |   |
|   | románă (Románia)                               | ٠ |
|   | English (United States)                        | ٠ |
| Ľ |                                                | _ |
|   |                                                |   |

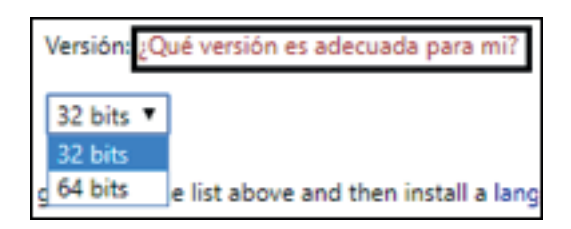

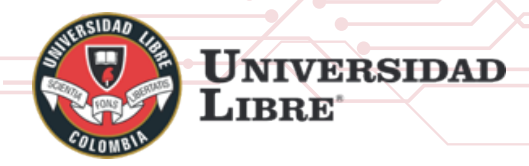

j. Una vez hayamos realizado las configuraciones anteriores, procedemos hacer clic sobre **instalar** En esta opción realizara el mismo evento que se produce al seleccionar la opción "Office 2016" del primer menú desplegable mencionado en el **paso** "g".

| ldioma                                                                                 | Versión: ¿Qué versión es adecuada para mi?                                                                                          |
|----------------------------------------------------------------------------------------|----------------------------------------------------------------------------------------------------|
| español (España, alfabetización internacional) *                                       | 64 bits 🔻                                                                                                    |
| Don't see the language you want? Install one of the lan<br>against your install limit. | iguages in the list above and then install a language accessory pack. Additional languages and language accessory packs don't count |
| Revisar requisitos del sistema<br>Solucionar problemas de instalación                  |                                                                                                    |
| instalar                                                                               |                                                                                                    |

k. Posteriormente se deben seguir las instrucciones de la ventana emergente para realizar la instalación, haga clic sobre "*Abrir*" luego haga clic en "*Si*" para poder realizar la instalación debes estar conectado a internet para que descargue e instale los paquetes de office.

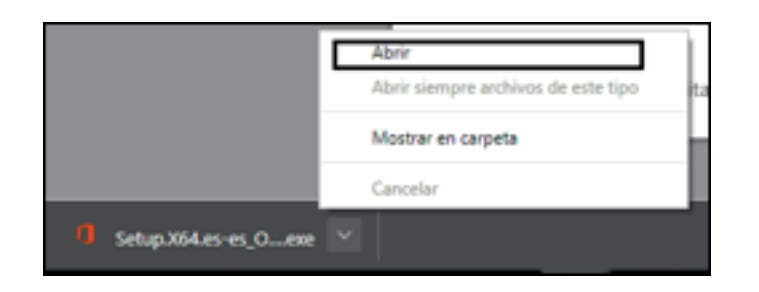

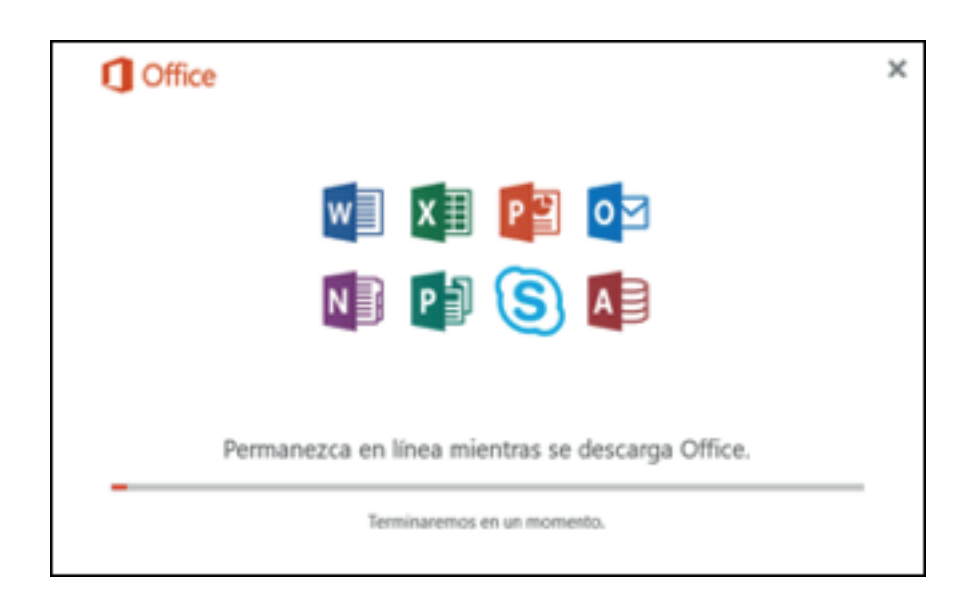

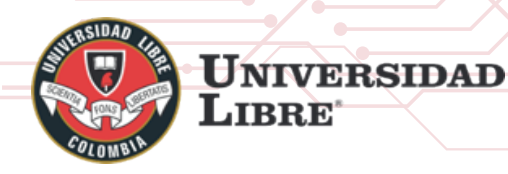

# MANUAL DE USUARIO DESCARGA DE OFFICE 365

l. En el asistente de instalación siempre podremos visualizar el estado o porcentaje de instalación, el sistema le notificara cuando el paquete haya sido instalado con éxito y esté listo para usar.

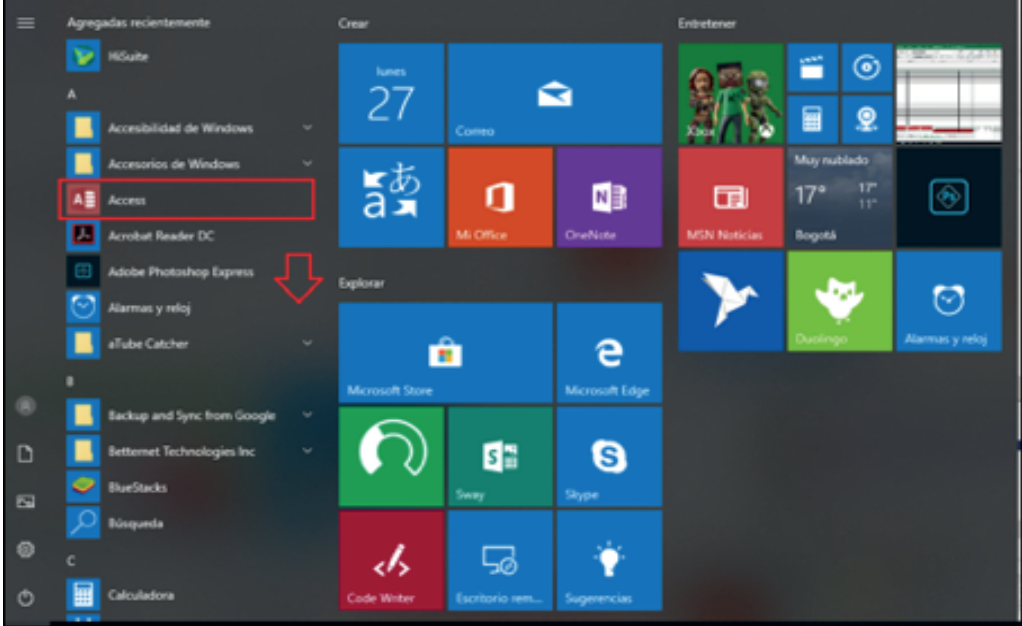

# 2. Descarga Desde La Página De Descargas Gratuitas De Microsoft

Este tipo de descarga demanda ingresar a la página de descargas gratuitas de Microsoft y seguir los siguientes pasos.

a. Ingresar a la URL https://products.office.com/es-co/student/office-in-education donde podremos realizar este tipo de activación colocando una cuenta educativa valida. Ingresar el correo electrónico institucional con dominio @unilibre.edu.co, haga clic en empezar.

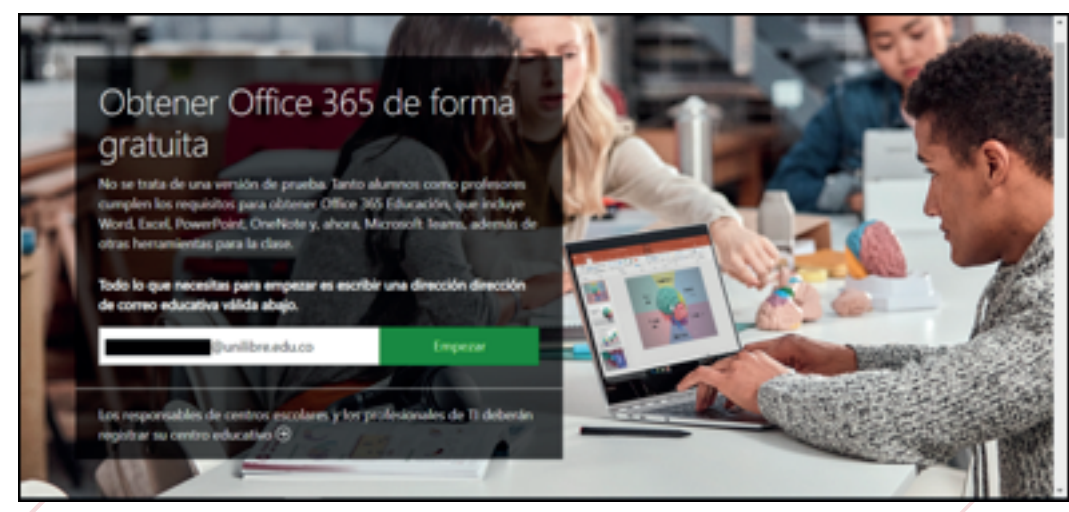

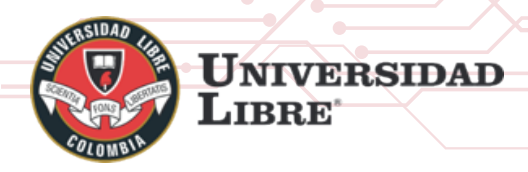

b. Posteriormente será redirigido a una página donde deberá especificar si es un alumno o un docente. A continuación, le solicitara iniciar sesión colocando la respectiva contraseña como en el punto 1 parte "c" hasta la parte "e".

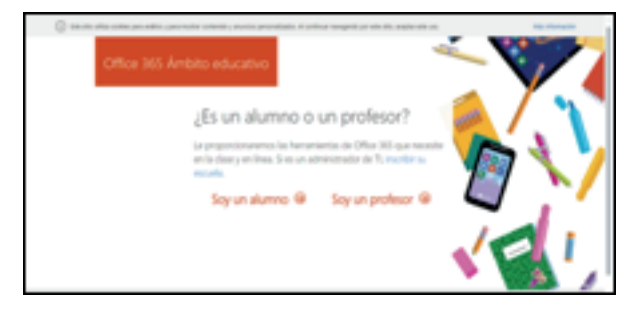

c. Posteriormente una vez iniciado sesión, el sistema lo re direccionara inmediatamente a los términos y condiciones de inicio de sesión, haga clic en *iniciar*, luego de realizar dicha acción ofrecerá la posibilidad de invitar más usuarios con dominio *@unilibre.edu.co* para que descarguen su Office 365 ProPlus de lo contrario haga clic sobre el link *omitir*.

| Office 365 Åmbito educativo                                                                                                    |           |
|----------------------------------------------------------------------------------------------------|-----------|
| Casi hemos ti<br>Hainidado seción como                                                                                                    | erminado. |
| In diffuse and direction in a convex day<br>assumed in a particular gard in regions<br>information. In expension, within expension<br>convex determined in the convex of the convex of<br>day intervexion. |           |
| Iniciae 🛞                                                                                                    | VE!       |
|                                                                                                    |           |

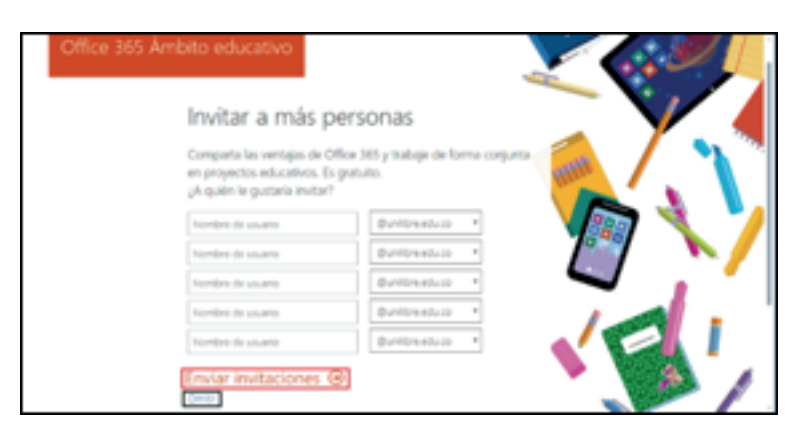

d. Una vez realizado los pasos anteriores podremos continuar con el *paso "f"* en adelante *del punto 1*, para el proceso de descarga del Office 365 Proplus.